# Tutorial SUAP

# Submissão de Obras Editora IFMG

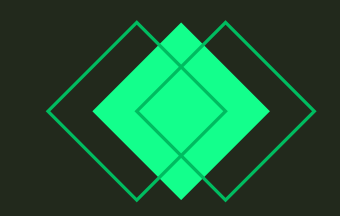

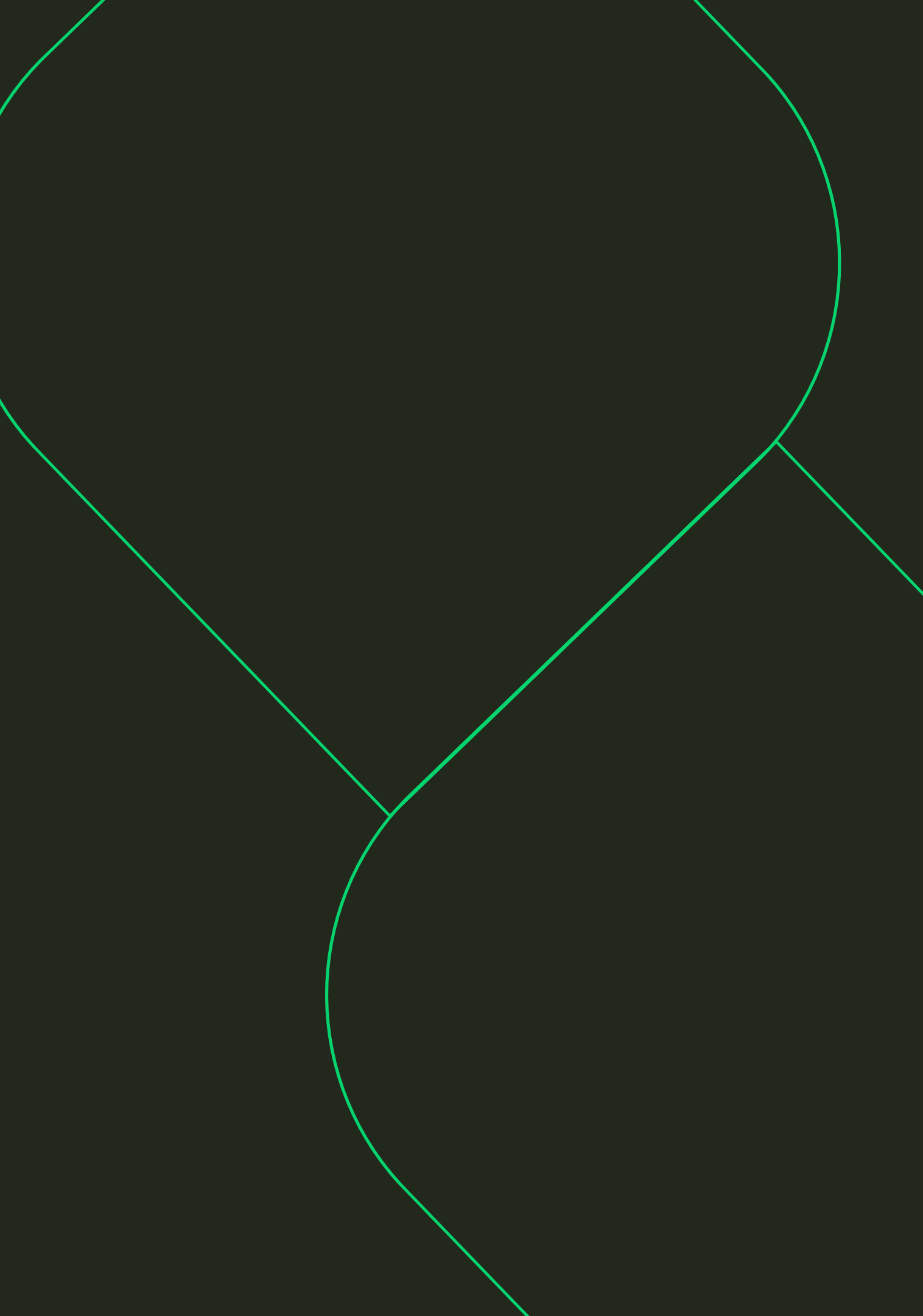

## Abra o sistema **SUAP** e vá em **PESQUISA**;

### suap

ENSINO

PESQUISA

EXTENSÃO

SESTÃO DE PESSOAS

🖵 TEC. DA INFORMAÇÃO

**CENTRAL DE SERVIÇOS** 

COMUNICAÇÃO SOCIAL

Let Des. Institucional

SEGURANÇA INSTITUCIONAL

⊟ ADMINISTRAÇÃO

DOCUMENTOS/PROCESSOS

#### PENDÊNCIAS

4

Recursos de **Projetos de** Pesquisa pendentes de validação.

O Edital **Edital nº 205 de Conse** Julho de 2024 está consente de autorizae

#### FIQUE ATENTO!

Você pode submeter um Projeto de Extensão.

Você pode submeter um Projeto de Pesquisa.

#### AVISOS

#### Contribua com o PDI.

Veja as contribuições para o **PDI**.

A Servidores SIGEPE

GESTÃO DE PESSOAS

Busca Rápida:

Q Servidor

#### # CALENDÁRIO ADMINISTRATIVO

×

|     |     |     | AGOSTO | )   |     |     |
|-----|-----|-----|--------|-----|-----|-----|
| Dom | Seg | Ter | Qua    | Qui | Sex | Sab |
|     |     |     |        | 1   | 2   | 3   |
| 4   | 5   | 6   | 7      | 8   | 9   | 10  |
| 11  | 12  | 13  | 14     | 15  | 16  | 17  |
| 18  | 19  | 20  | 21     | 22  | 23  | 24  |
| 25  | 26  | 27  | 28     | 29  | 30  | 31  |

Dia 15: Dia da Assunção de Nossa Senhora - Feriado Municipal Belo Horizonte

Dia 16: Ponto Facultativo - Dia da Assunção de Nossa Senhora - Feriado Municipal Belo Horizonte

Dia 16: Fechamento do SIAPE para Processamento da Folha

Dia 18: Consulta da Prévia da Folha

Dia 26: Abertura da Próxima Folha

🔗 Calendário Anual

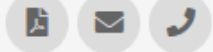

## Clique em **Editora**;

4

## suap

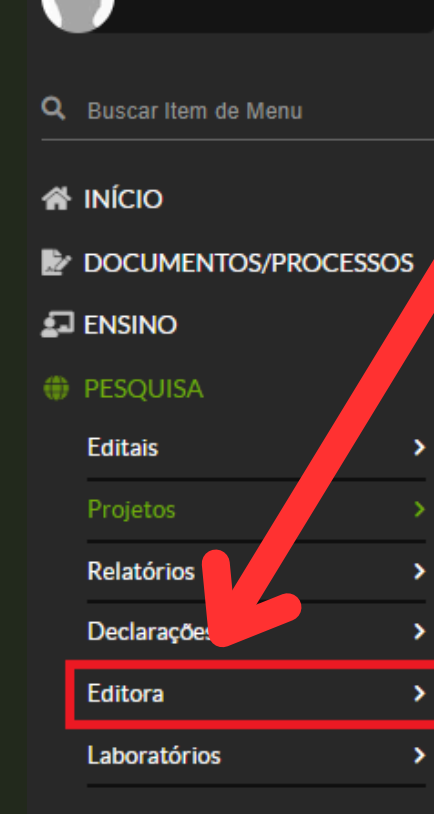

#### 💼 extensão

- 🚢 GESTÃO DE PESSOAS
- Administração
- 🖵 TEC. DA INFORMAÇÃO
- CENTRAL DE SERVIÇOS
- COMUNICAÇÃO SOCIAL
- SEGURANÇA INSTITUCIONAL
- Let Des. Institucional
- 🕩 SAIR

## O PENDÊN AS

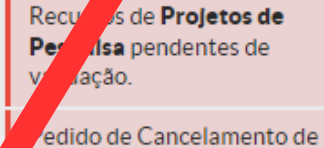

Projeto de Pesquisa não validado.

#### FIQUE ATENTO!

Você pode submeter um Projeto de Extensão.

Você pode submeter um **Projeto de Pesquisa**.

#### AVISOS

Contribua com o **PDI**. Veja as contribuições para o

PDI.

# GESTÃO DE PESSOAS Servidores SIGEPE Busca Rápida: Q Servidor

# CALENDÁRIO ADMINISTRATIVO

×

|     |     |     | AGOSTO | )   |     |     |
|-----|-----|-----|--------|-----|-----|-----|
| Dom | Seg | Ter | Qua    | Qui | Sex | Sab |
|     |     |     |        | 1   | 2   | 3   |
| 4   | 5   | 6   | 7      | 8   | 9   | 10  |
| 11  | 12  | 13  | 14     | 15  | 16  | 17  |
| 18  | 19  | 20  | 21     | 22  | 23  | 24  |
| 25  | 26  | 27  | 28     | 29  | 30  | 31  |

Dia 15: Dia da Assunção de Nossa Senhora - Feriado Municipal Belo Horizonte

Dia 16: Ponto Facultativo - Dia da Assunção de Nossa Senhora - Feriado Municipal Belo Horizonte

Dia 16: Fechamento do SIAPE para Processamento da Folha

Dia 18: Consulta da Prévia da Folha

Dia 26: Abertura da Próxima Folha

🔗 Calendário Anual

Total de Hoje: 04:43:22 Total da Semana: 04h 43min 22seg

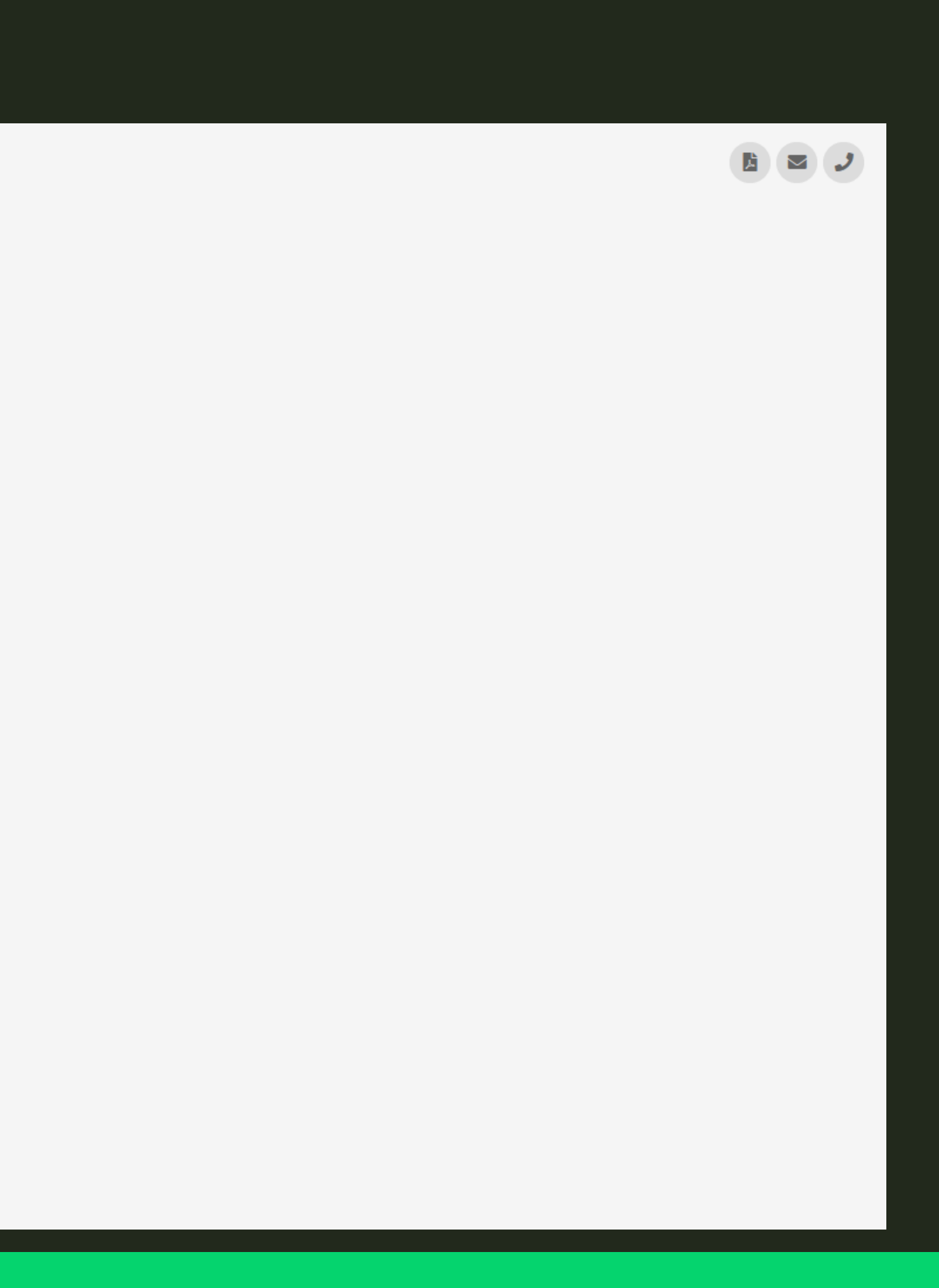

### Q Buscar Item de Menu A INÍCIO DOCUMENTOS/PROCESSOS 🖅 ENSINO PESQUISA Editais > Relatórios Declarações Editora Submissão de Obras Laboratórios 💼 extensão 😫 GESTÃO DE PESSOAS ADMINISTRAÇÃO 🖵 TEC. DA INFORMAÇÃO **CENTRAL DE SERVIÇOS** COMUNICAÇÃO SOCIAL SEGURANÇA INSTITUCIONAL Let DES. INSTITUCIONAL G SAIR

suap

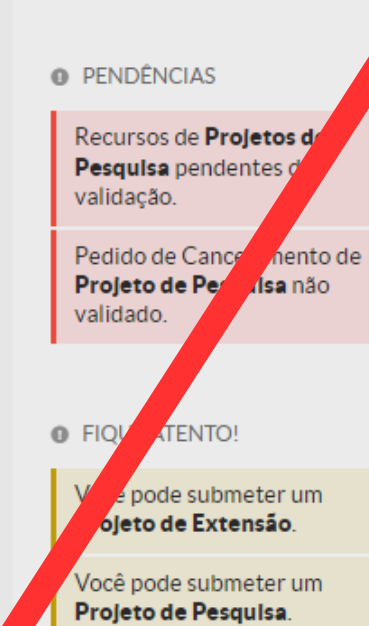

٦

Clique em **Submissão de Obras**;

AVISOS

Contribua com o PDI.

Veja as contribuições para o **PDI**.

#### 🖀 GESTÃO DE PESSOAS

🔹 Servidores 🔗 SIGEPE

Busca Rápida:

Q Servidor

#### 

X

|     |     |     | AGOSTC | )   |     |     |
|-----|-----|-----|--------|-----|-----|-----|
| Dom | Seg | Ter | Qua    | Qui | Sex | Sab |
|     |     |     |        | 1   | 2   | 3   |
| 4   | 5   | 6   | 7      | 8   | 9   | 10  |
| 11  | 12  | 13  | 14     | 15  | 16  | 17  |
| 18  | 19  | 20  | 21     | 22  | 23  | 24  |
| 25  | 26  | 27  | 28     | 29  | 30  | 31  |

Dia 15: Dia da Assunção de Nossa Senhora - Feriado Municipal Belo Horizonte

Dia 16: Ponto Facultativo - Dia da Assunção de Nossa Senhora - Feriado Municipal Belo Horizonte

Dia 16: Fechamento do SIAPE para Processamento da Folha

Dia 18: Consulta da Prévia da Folha

Dia 26: Abertura da Próxima Folha

🔗 Calendário Anual

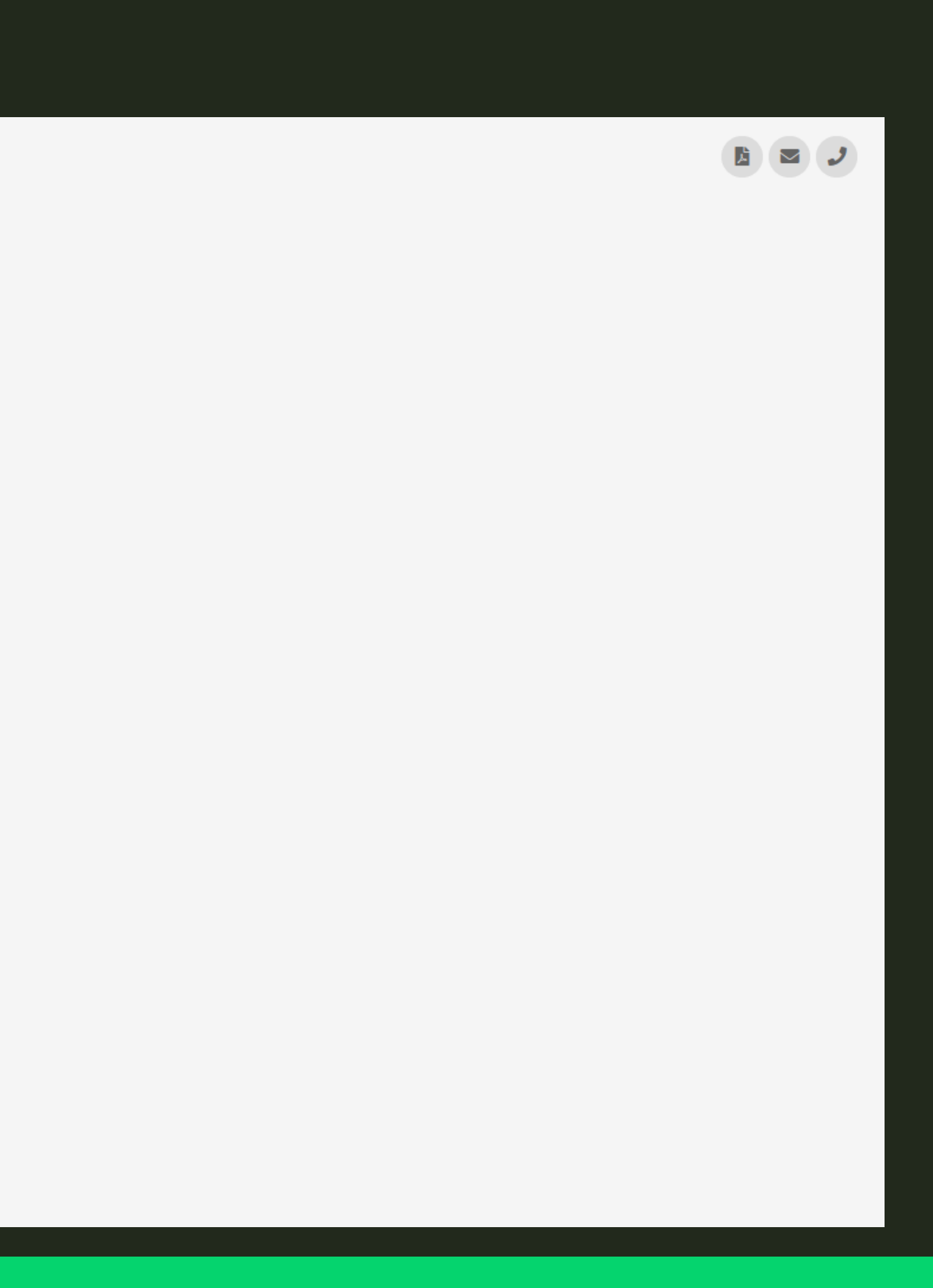

## Vá em Submeter Obra;

### suap

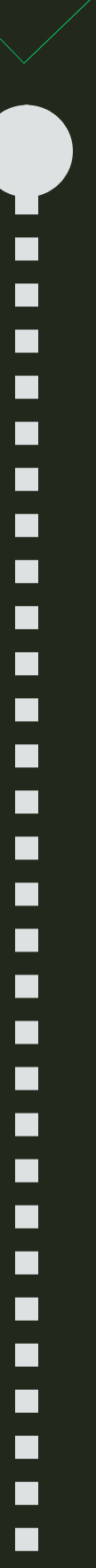

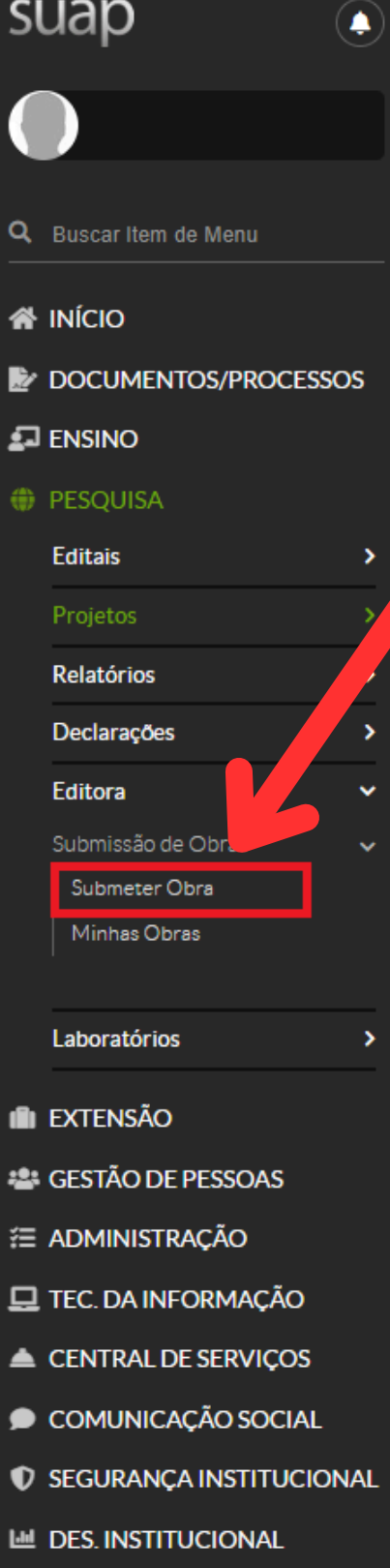

G SAIR

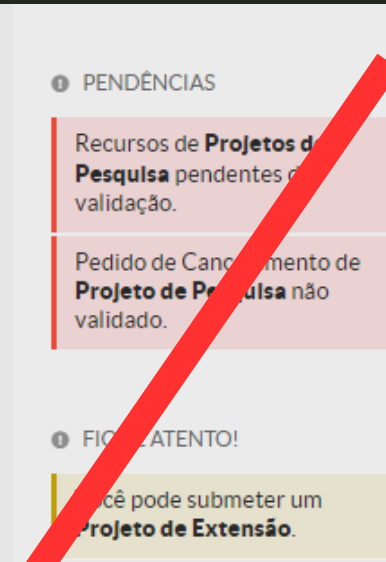

Você pode submeter um Projeto de Pesquisa.

#### AVISOS

Contribua com o PDI.

Veja as contribuições para o PDI.

| GESTÃO DE PESSOAS         | × |
|---------------------------|---|
| 🔹 Servidores 🔗 SIGEPE     |   |
| Busca Rápida:             |   |
| Q Servidor                |   |
|                           |   |
| CALENDÁRIO ADMINISTRATIVO | × |

|     |     | 1   | AGOSTO | )   |     |     |
|-----|-----|-----|--------|-----|-----|-----|
| Dom | Seg | Ter | Qua    | Qui | Sex | Sab |
|     |     |     |        | 1   | 2   | 3   |
| 4   | 5   | 6   | 7      | 8   | 9   | 10  |
| 11  | 12  | 13  | 14     | 15  | 16  | 17  |
| 18  | 19  | 20  | 21     | 22  | 23  | 24  |
| 25  | 26  | 27  | 28     | 29  | 30  | 31  |

Dia 15: Dia da Assunção de Nossa Senhora - Feriado Municipal Belo Horizonte

Dia 16: Ponto Facultativo - Dia da Assunção de Nossa Senhora - Feriado Municipal Belo Horizonte

Dia 16: Fechamento do SIAPE para Processamento da Folha

Dia 18: Consulta da Prévia da Folha

Dia 26: Abertura da Próxima Folha

🔗 Calendário Anual

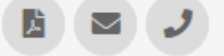

# Na tela Editais Abertos para Submissão de Obras Projeto, escolha o edital e clique em Submeter Obra;

| Início > Editais Abertos para Submissão de Obras<br>Editais Abertos para Submissão de Obras                                             |                                                                         |                                |                                 |               |
|----------------------------------------------------------------------------------------------------|-------------------------------------------------------------------------|--------------------------------|---------------------------------|---------------|
| Título                                                                                                    | Linha Editorial                                                         | Data de Início da<br>Submissão | Data de Término da<br>Submissão | Opções        |
| EDITAL 185/2024 - Normas para submissão e seleção de originais a serem publicados como livros digitais pela Editora IFMG no ano de 2024 | Técnico-Científica, Apoio Didático-Pedagógico e Artístico-<br>Literária | 19/07/2024 00:00               | 22/07/2025 00:00                | Submeter Obra |

🟦 Reportar Erro 🛛 🔒 Imprimir 🔹 Topo da Página

## Na tela Submeter Obra, preencha todos os dados;

Início > Editais Abertos para Submissão de Obras > Submeter Obra: EDITAL 185/2024 - Normas para submissão e seleção de originais a serem publicados como livros digitais pela Editora IFMG no ano de 2024

### Submeter Obra: EDITAL 185/2024 - Normas para submissão e seleção de originais a serem publicados como livros digitais pela Editora IFMG no ano de 2024

#### Informações Gerais

Período 19/07/2024 00:00:00 - 22/07/2025 00:00:00

| Instruções para<br>Submissão da Obra | <ol> <li>Após o login no SUAP, acesse o link de submissão de obra, no menu: Pesquisa &gt; Editora &gt; Submissão de Obras &gt; Submeter Obra.</li> <li>Escolha o Edital vigente e clique em "Submeter Obra".</li> <li>Preencha os dados do Formulário de Submissão, prestando atenção aos seguintes detalhes:</li> <li>Os dados previamente cadastrados no SUAP serão usados como referência para vincular os dados do Autor ou Organizador (certifique-si 3.2. Há um limite no número de caracteres para a Biografia do Autor/Organizador (660), para a Sinopse para Catálogo (556) e para a Sinopse para Sinopse para Catálogo (556) e para a Sinopse para Núcleos de Pesquisa externos não é necessário o preenchimento desse campo.</li> <li>No campo "Tipo de Submissão", selecione o tipo "E-book/Impresso".</li> <li>Os arquivos modelos dos Termos dos Anexos estão disponíveis na página da Editora.</li> </ol> |
|--------------------------------------|----------------------------------------------------------------------------------------------------|
|                                      |                                                                                                    |

Manual do Autor Ver arquivo

| / | Formulário de Submis                 | são                                                              |
|---|--------------------------------------|------------------------------------------------------------------|
|   | Certifique-se de que todo            | os os dados estão corretos, pois não haverá edição pelo usuário. |
|   | Dados do Autor/Organ                 | izador                                                           |
|   | * Tipo:                              |                                                                  |
|   |                                      |                                                                  |
|   | * Biografia do<br>Autor/Organizador: |                                                                  |
|   |                                      | Número máximo de caracteres: 660                                 |

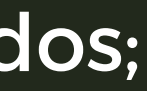

e que seus dados estão atualizados). para Quarta Capa (1050).

| ~     |
|-------|
|       |
|       |
| 0/660 |

| * Tipo de Submissão:                                                                                                    |                                                                                                    |
|----------------------------------------------------------------------------------------------------|----------------------------------------------------------------------------------------------------|
| Arquivo da Obra                                                                                                    |                                                                                                    |
| * Obra Completa:                                                                                                    | Escolher arquivo Nenhum arquivo escolhido                                                                                                    |
|                                                                                                    | Tamanho máximo permitido: <b>100.0 MB</b><br>O arquivo com a obra deve estar em formato Word. Outros formatos não serão aceitos. O arquivo Word poderá ser env                                                                 |
| * Obra Sem Identificação:                                                                                                    | Escolher arquivo       No num arquivo escolhido         Tamanho máximu sermitido:       100.0 MB         O as esta não deve ter nenhum dado que identifique a autoria e/ou organização da obra. O arquivo com a obra deve esta |
| Declaração de Aceitaç                                                                                                    | ão dos Termos e Condições para Publicação da Obra                                                                                                    |
| * Declaro ter lido os<br>seguintes documentos:<br>Política editorial, Direitos<br>Autorais e Autorização<br>de publicação da obra: |                                                                                                    |
| Salvar                                                                                                    |                                                                                                    |

 a compactada (ZIP ou RAR).

to Word. Outros formatos não serão aceitos. O arquivo Word poderá ser enviado de forma compactada (ZIP ou RAR).